## Using Wireless Printing with PAPERCUT

[NOTE: To print any PDF or Microsoft Office file (Word, Excel, Powerpoint) follow the instructions below. If printing an article from a library database always choose the PDF version if given the option. To print a webpage, you must first copy/paste into a MS Office document and save it. Also, for email attachments, first download to your device.]

- 1. Log into your Nichols Onelogin page [https://nichols.onelogin.com/]
- 2. Click on the PaperCut button
- 3. Click on Submit a Job

(

(

|  | Web Print                                                                                                    |         |               |       |      |                           |
|--|----------------------------------------------------------------------------------------------------|---------|---------------|-------|------|---------------------------|
|  | Web Print is a service to enable printing for laptop or other wireless devices without the need to install print drivers. To upload a document for printing, click<br>Submit a Job below.<br>ALL printouts sent after the library closes can be found<br>at the STAR Desk the following morning when the library opens. |         |               |       |      | ument for printing, click |
|  |                                                                                                    |         |               |       |      |                           |
|  | Submit a Job »                                                                                                    |         |               |       |      |                           |
|  | SUBMIT TIME                                                                                                    | PRINTER | DOCUMENT NAME | PAGES | COST | STATUS                    |

4. Select a printer, then click Print Options and Account Selection

| PRINTER NAME 🕈             | LOCATION/DEPARTMENT                   |
|----------------------------|---------------------------------------|
| watson\AB-125-Print        | Academic Building 1st Floor 125       |
| watson\Library_Lower-Fle   | ant Library 2nd Floor                 |
| watson\Library_Main-Floor  | Conant Library 3rd Floor              |
| watson\Library_Upper-Floor | Conant Library 4th Floor              |
|                            |                                       |
| « Back to Active Jobs      | 2. Print Options and Account Selectio |

## 5. Choose the number of copies needed and click Upload Documents

| Options                | Copies<br>1           |
|------------------------|-----------------------|
|                        |                       |
| « 1. Printer Selection | 3. Upload Documents » |

6. Locate and select the file to print and click **Upload & Complete** (Note: To print a webpage or image, use copy/paste into a Word document.)

| Upload                         |                                                                                                    |
|--------------------------------|----------------------------------------------------------------------------------------------------|
| Select documents to upload and | print<br>Drax files here<br>Upload from computer<br>The following file types are allowed: Microsoft Excel xlam, xla xlsb, xlsm, xlsx, xltm, xttx |
|                                | n, potx, ppam, pps, ppsm, ppsx, pptm, pptx Microsoft Word<br>stx, rtf, txt PDF pdf Picture Files bino, dib, gif, jiff, jif, jpe, jpeg, jpg,      |
| « 2. Print Options             | Upload & Complete »                                                                                                    |

7. Your file has been sent to the printer! (**NOTE:** You will not see a preview display of the print nor have the option to cancel the print job once submitted. Note: Large files may take a few moments to print. ALSO, there is a 25 page limit per print job.

| V<br>S | leb Print is a service to enable printing for laptop or other wireless devices without the need to install print drivers. To upload a document for printing, click ubmit a Job below. |                                                                                                    |                               |               |       |      |                                                     |  |
|--------|----------------------------------------------------------------------------------------------------|----------------------------------------------------------------------------------------------------|-------------------------------|---------------|-------|------|-----------------------------------------------------|--|
|        |                                                                                                    | ALL printouts sent after the library closes can be found<br>at the STAR Desk the following morning when the library opens. |                               |               |       |      |                                                     |  |
|        | Submit a Job »                                                                                                    |                                                                                                    |                               |               |       |      |                                                     |  |
|        |                                                                                                    | SUBMIT TIME                                                                                                    | PRINTER                       | DOCUMENT NAME | PAGES | COST | STATUS                                              |  |
|        | •                                                                                                    | Aug 16, 2017 9:46:05<br>AM                                                                                                 | watson\Library_Main-<br>Floor | Fair list.doc |       |      | Rendering successful. Preparing job for processing. |  |
|        |                                                                                                    |                                                                                                    |                               |               |       |      |                                                     |  |

8. The print will be recorded and summarized under the Recent Print Jobs tab.